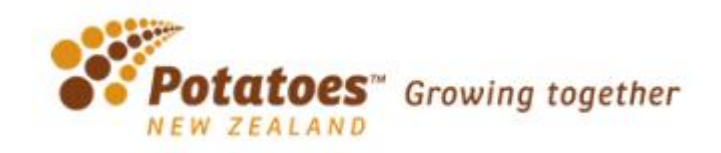

### Introduction

Welcome to the Potatoes New Zealand On-line Ordering System. This site has been created with the intention to assist users with the following:

• placing orders

#### **Site Access**

To Access the site please go to the following URL using your Web Browser

## https://portal.format.co.nz/login/potatoes\_public

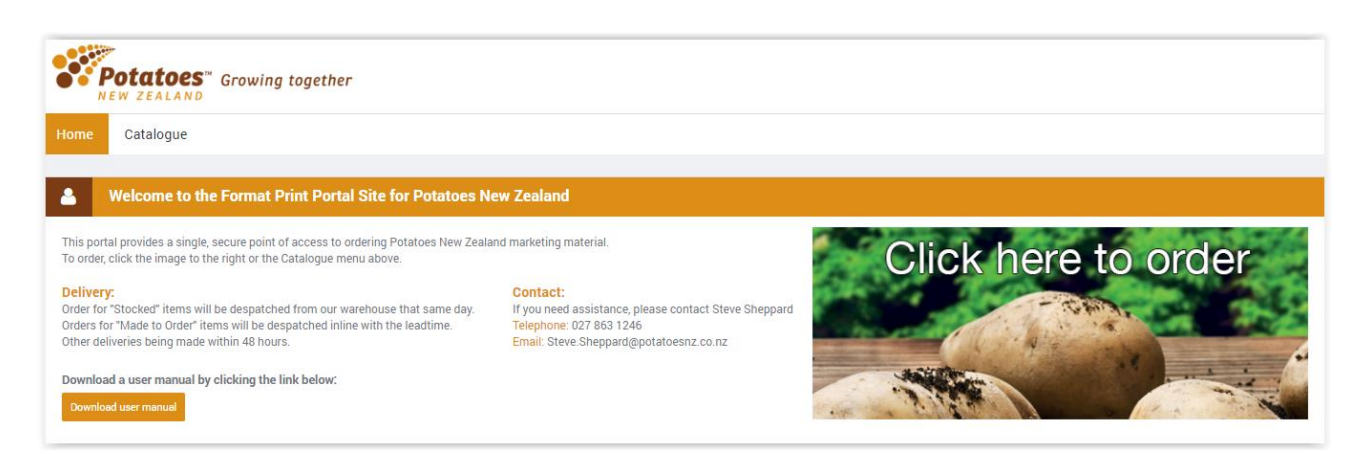

You can now see displayed 2 tabs across the top of the window.

Home Catalogue

#### Home

The Home Screen displays the Welcome Message, Contacts Information, Location, Notifications and Delivery Information as well as some quick links via the Favourites section.

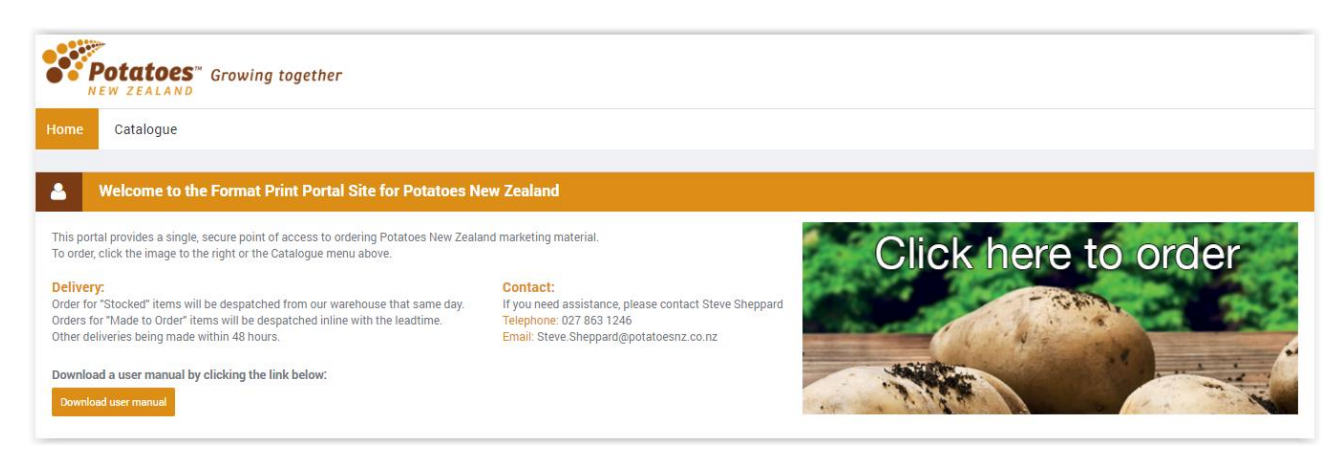

# **Catalogue - Online Ordering**

The Works Catalogue menu takes you to the online ordering module where you can order a range of products. You can select a category from the menu down the left to display products within this grouping. The products will be displayed within the middle frame as per the below image. You may also search for a product by typing a keyword or code into the Search field.

| Home Catalogue              |                       |                                     |                         |              |             |           |              |
|-----------------------------|-----------------------|-------------------------------------|-------------------------|--------------|-------------|-----------|--------------|
| Browse - Catalogue          |                       |                                     |                         |              |             |           |              |
|                             |                       |                                     |                         |              |             |           |              |
| 📮 Browse - Catalogi         | ue                    |                                     |                         |              |             |           |              |
|                             |                       |                                     |                         |              |             |           |              |
| Search Catalogue            | Products              |                                     | Place Order Clear Order | 📙 Orders Ite | ems: 0 Tota | ıl: O     | •            |
| Q Search                    | Category Results > Po | tatoes New Zealand                  |                         |              | Add         | All Items | ar All Items |
|                             | Product               | Description                         | Unit                    | Available    | Price       | Quantity  | Action       |
| + Expand all Collapse all   | PNZ-001               | Potato varieties and how they cook  | PACK25                  | ж            | \$0.00      |           | Add Item     |
| Catalogue                   |                       | Poster A3                           | Leadtime: 30 days       |              |             |           |              |
|                             | PNZ-002               | Guide to cooking potatoes           | PACK25                  | ж            | \$0.00      |           | Add Item     |
| + Expand all - Collapse all |                       | Poster A3                           | Leadtime: 30 days       |              |             |           |              |
|                             | PNZ-003               | Potatoes - Practical Teaching Guide | PACK25                  | ж            | \$0.00      |           | Add Item     |
|                             |                       |                                     | Leadtime: 30 days       |              |             |           |              |

To order an item, fill in the quantity box and then select Add Item.

| lome Catalogue              |                       |                                    |                         |              |            |          |          |
|-----------------------------|-----------------------|------------------------------------|-------------------------|--------------|------------|----------|----------|
| owse - Catalogue            |                       |                                    |                         |              |            |          |          |
|                             |                       |                                    |                         |              |            |          |          |
| Browse - Catalog            | jue                   |                                    |                         |              |            |          |          |
|                             |                       |                                    |                         |              |            |          |          |
| Search Catalogue            | Products              |                                    | Place Order Clear Order | 🃜 Orders Ite | ems: 0 Tot | al: 0    | •        |
| Q Search                    | Category Results > Po | Add All Items Clear All Items      |                         |              |            |          |          |
|                             | Product               | Description                        | Unit                    | Available    | Price      | Quantity | Action   |
| + Expand all - Collapse all | PNZ-001               | Potato varieties and how they cook | PACK25                  | ×            | \$0.00     | 1        | Add Item |
| Catalogue                   |                       | Poster A3                          | Leadtime: 30 days       |              |            |          |          |

You will now see that you have an item in My Order Items at the top right of the screen. If you click on the '+' the items will display. You can continue searching for items and adding them to the order.

| Home Catalogue           |                                         |                         |                                     |
|--------------------------|-----------------------------------------|-------------------------|-------------------------------------|
| Browse - Catalogue       |                                         |                         |                                     |
|                          |                                         |                         |                                     |
| Browse - Catalo <u>c</u> | ue                                      |                         |                                     |
| Search Catalogue         | Products                                | Place Order Clear Order | 🃜 Orders Items: 1 Total: \$0.00 🛛 😁 |
| Q Search                 | Category Results > Potatoes New Zealand |                         | Add All Items Clear All Items       |

If you have finished adding items to your cart you can now select Place Order.

Fill in your delivery address details to complete your order.

| Catalogue                 |                                            |                                                                          |
|---------------------------|--------------------------------------------|--------------------------------------------------------------------------|
| e - Catalogue             |                                            |                                                                          |
|                           |                                            |                                                                          |
| Browse - Catalo           | gue                                        |                                                                          |
|                           |                                            |                                                                          |
| earch Catalogue           | Orders Details                             | Save & Exit Complete Order A WARNING: Click complete to place your order |
| Q Search                  | General                                    |                                                                          |
|                           | Order Info                                 | Ordered Du andere poteteeper                                             |
| Expand all - Collapse all | Order Into                                 | Order Status 12 Draft                                                    |
|                           | Reference                                  | Email Address deb.corby@bluestargroup.co.nz                              |
| atalogue                  |                                            |                                                                          |
| Potatoes New Zealand      | Delivery Info One-off Delivery Address *   |                                                                          |
|                           | Date Required Nov 4, 2016                  | Deliver attention of* TEST ONDER                                         |
| Expand all - Collapse all | Comments                                   | Business Name TEST ORDER                                                 |
|                           |                                            | Deliver to TEST ORDER                                                    |
|                           |                                            | TEST ORDER                                                               |
|                           |                                            | TEST ORDER                                                               |
|                           |                                            | Country New Zealand V                                                    |
|                           | Customer Order Lines                       | Browse Items Add Items Edit Items                                        |
|                           | Code Description                           | Qty Unit Price Total ETA Status Action                                   |
|                           | PNZ-001 Potato varieties and how they cook | -<br>1 PACK25 \$0.00 \$0.00 Dec 14, 2016 <b>X</b> No-Stock Edit Delete   |
|                           | Sub Total                                  | \$0.00 (excl GST)                                                        |
|                           | Tax (GST)                                  | \$0.00                                                                   |
|                           |                                            |                                                                          |

Enter any additional information you may require to identify your order at a later date e.g. Reference.

The Comments field allows you to provide special delivery instructions.

Take a note of the online Order Number to assist with locating your order if you have any queries.

| Thank you for you  | r order.                  |
|--------------------|---------------------------|
| ✓ Your order has I | been successfully placed. |
|                    |                           |
| Order Number       | W1153618 🛗                |
| Sub Total          | \$0.00 (excl GST)         |
| Tax (GST)          | \$0.00                    |
| Total Amount       | \$0.00 (incl GST)         |
| Date Required      | 25/10/2016                |

You can now close the window – no logout is required.